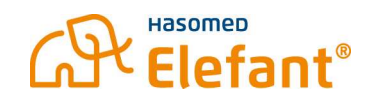

# Anleitung Rechnerwechsel – RISE TiaaS Client

# Notwendige Schritte auf dem alten PC

### 1. Das Kartenterminal Pairing aufheben

Öffnen Sie im Internet Browser (z.B. Microsoft Edge) folgenden Link: <u>http://localhost:8080</u>

Klicken Sie im linken Reiter auf den Punkt "Kartenterminals".

Notieren Sie die Lokale IP-Adresse Ihres Kartenterminals, damit es später auf dem neuen PC wieder hinzugefügt werden kann.

Klicken Sie unter Kartenterminals auf das Kartenterminal. Über die 3 Punkte auf der rechten Seite entfernen Sie das Kartenterminal erfolgreich.

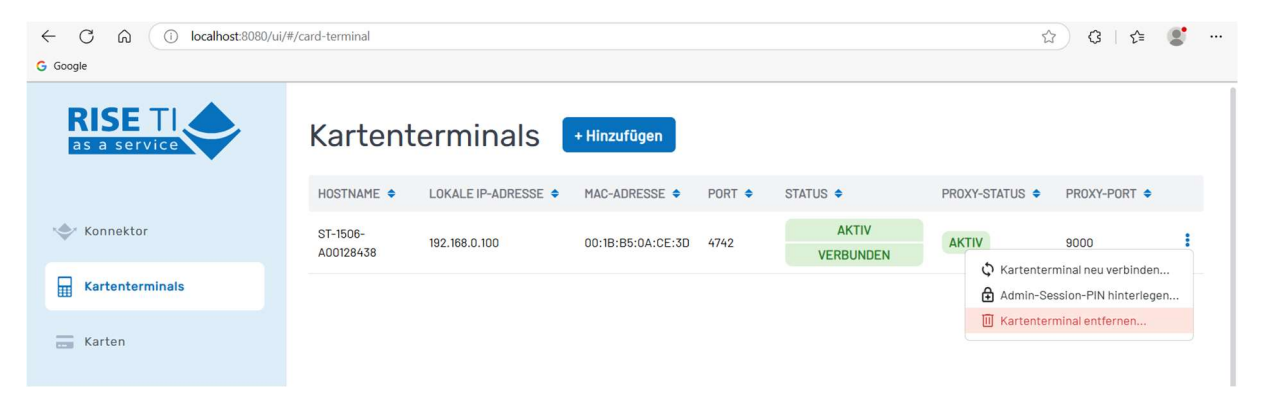

Bestätigen Sie die folgende Meldung mit "Fortfahren" um das Kartenterminal zu entfernen.

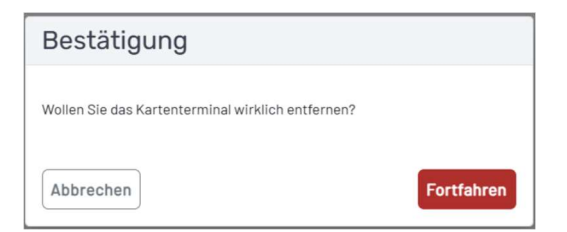

#### ACHTUNG:

Sollten Sie keinen Zugriff mehr auf den alten PC haben, muss das Kartenterminal über den Support der HASOMED im Rechenzentrum entfernt werden!

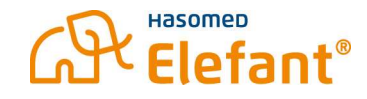

### 2. Rise-TlaaS-Client entfernen

Entfernen Sie den RISE-Tiaas-Client als Anwendung. Diese finden Sie auf dem PC bei den installierten Anwendungen (Apps). Klicken Sie dort auf "Deinstallieren"

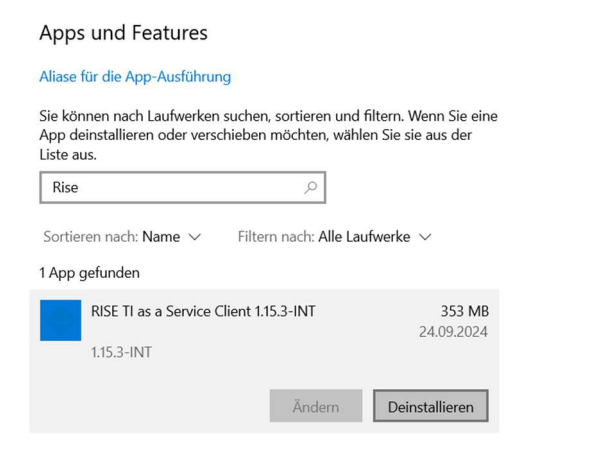

Wählen Sie im Deinstallationsassistenten alle Auswahlmöglichkeiten aus:

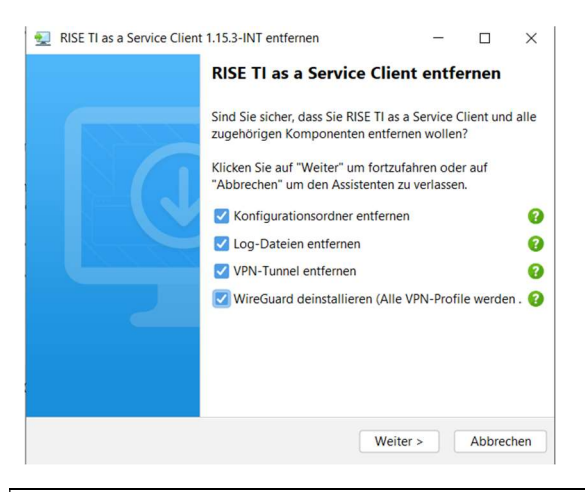

#### ACHTUNG:

Sollten Sie "WireGuard deinstallieren" vergessen haben, muss WireGuard zusätzlich entfernt werden.

| Aliase für die App-Ausfüh                                           | irung                                                                                         |
|---------------------------------------------------------------------|-----------------------------------------------------------------------------------------------|
| Sie können nach Laufwerl<br>App deinstallieren oder v<br>Liste aus. | ken suchen, sortieren und filtern. Wenn Sie eir<br>erschieben möchten, wählen Sie sie aus der |
| wire                                                                | Q                                                                                             |
| Sortieren nach: Name 🗸                                              | Filtern nach: Alle Laufwerke $ \smallsetminus $                                               |
| 1 App gefunden                                                      |                                                                                               |
| WireGuard<br>0.5.3                                                  | 7,94 MB<br>24.09.2024                                                                         |
|                                                                     |                                                                                               |

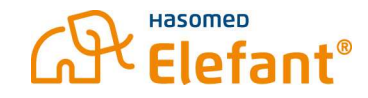

# Notwendige Schritte auf dem neuen PC

#### 1. Rise-TiaaS-Client herunterladen

Laden Sie den Rise-TiaaS-Client unter folgender Adresse herunter:

https://client.rise-tiaas.de/installer/tiaas-client-installer\_windows.exe

## 2. Rise-TiaaS-Client Konfigurationsdatei herunterladen

Laden Sie Ihre persönliche Konfigurationsdatei unter folgender Adresse herunter:

https://hasomed.ti4health.de/ui/portal/customer

### 3. RISE-TiaaS-Client installieren

Installieren Sie den heruntergeladenen Rise-TiaaS-Client gemäß aktuellem Handbuch des Herstellers:

https://client.rise-tiaas.de/installer-tiaas/RISE\_TIaaS\_Client-Benutzerhandbuch.pdf

### 4. Kartenterminal hinzufügen

Öffnen Sie im Internet Browser (z.B. Microsoft Edge) folgenden Link: <u>http://localhost:8080</u>

Klicken Sie im linken Reiter auf den Punkt "Kartenterminals".

Fügen Sie das Kartenterminal durch einen Klick auf "Hinzufügen" mit der zuvor notierten Lokalen IP-Adresse hinzu.

| Kartenterminal hinzufügen      | ×      |
|--------------------------------|--------|
| NETZWERKINTERFACE              |        |
|                                | ~      |
| KARTENTERMINAL IP-ADRESSE      |        |
|                                |        |
| Admin-Session PIN speichern    |        |
|                                |        |
| Abbrechen Kartenterminal hinzu | ıfügen |

Nachdem Sie auf Kartenterminal hinzufügen geklickt haben, bestätigen Sie das Pairing auf dem Kartenterminal, sobald die Meldung auf dem Display erscheint.

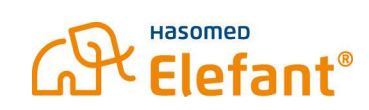

## 5. Kartenterminal der Arbeitsumgebung zuweisen

Öffnen Sie im Internet Browser (z.B. Microsoft Edge) folgenden Link: http://localhost:8080

Klicken Sie im linken Reiter auf den Punkt "Arbeitsumgebung".

Wählen Sie im oberen Bereich "Arbeitsumgebung einrichten" aus.

Klicken Sie unter Mandanten auf Ihren Mandanten. (meist "BSNR-PVS")

Wählen Sie nun das neu hinzugefügte Kartenterminal bei "Lokales Kartenterminal" aus und klicken Sie auf Speichern.

| ← C ⋒ () localhost:8080/ | ui/#/working-environment   |                                            | ☆ 3   4                           |
|--------------------------|----------------------------|--------------------------------------------|-----------------------------------|
| G Google                 |                            |                                            |                                   |
| RISE TI                  | Arbeitsumgebung einrichten | Mandanten, Arbeitsplätze, Clientsysteme    |                                   |
|                          | Mandanten 🛈                |                                            |                                   |
| 🔶 Konnektor              |                            | SMC-Bs ①                                   | Clientsysteme des Mandanten ()    |
| Kartenterminals          |                            | 80276883110000118276 (ST-1506-A00128438) × | 123456789-C ×                     |
| Karten                   |                            | SMC-B zuordnen 👻                           | Clientsystem zuordnen 👻           |
| 🐴 Arbeitsumgebung        |                            | Arbeitsplätze 🛈                            |                                   |
| с кім                    | Mandant-123456789-PVS      | Arbeitsplatz zuordnen 👻                    |                                   |
| 🏟 Konfiguration          | Mandant hinzufügen         | 123456789-A ×                              |                                   |
| 🕰 Primärsysteme          |                            | 123456789-C ×                              | Lokales Kartenterminal (j)        |
| (i) Informationen        |                            | Clientsystem zuordnen 👻                    | Lokales Kartenterminal zuordnen 👻 |
| Version 1.15.3           | Arbeitsumgebung speichern  |                                            |                                   |

#### Hinweise

Weitere Details finden Sie im Handbuch des Herstellers:

https://client.rise-tiaas.de/installer-tiaas/RISE\_TIaaS\_Client-Benutzerhandbuch.pdf